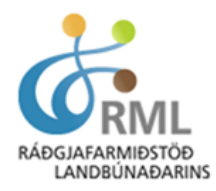

- Skref 1. Sýnir hvernig hægt er að staðfesta tengsl þín við lögaðila
- Skref 2. Sýnir hvernig umboð er veitt fyrir lögaðila í gegnum Signet

**Skref 3.** Sýnir hvernig viðkomandi einstaklingur sem er með umboðið, getur skráð sig inn á **Mínar síður** hjá RML og þar inni valið fyrir hvaða fyrirtæki sótt eru gögn.

### Skref 1 – Staðfesta tengsl við lögaðila

# Til að einstaklingur geti veitt umboð fyrir lögaðila í Signet login þarf viðkomandi að vera:

- a) með prókúru eða
- b) geta staðfest tengsl við lögaðila í gegnum heimabanka.

#### Til að staðfesta tengsl við lögaðila þarf að fylgja eftirfarandi ferli:

- 1. Skráðu þig inn á <u>https://login.signet.is/Home/Registration</u> með rafrænum skilríkjum
- 2. Þú færð send númer í símann sem þú þarft að staðfesta í símanum og í framhaldinu staðfesta með rafrænum skilríkjunum
- 3. Smelltu á "Staðfesta tengsl við lögaðila" hnappinn

Staðfesta tengsl við lögaðila

4. Skráðu kennitölu lögaðilans í reitinn

| Staðfesta tengsl við lögaðila                                                                      |           |  |  |  |
|----------------------------------------------------------------------------------------------------|-----------|--|--|--|
| Hér getur þú staðfest tengsl þín við lögaðila með<br>að fá hlekk sendan í heimabankann og opna han | því<br>n. |  |  |  |
| Kennitala lögaðila                                                                                 |           |  |  |  |
| Senda hlekk Loka                                                                                   |           |  |  |  |

- 5. Veldu "Senda hlekk"
- 6. Skráðu þig inn í heimabanka lögaðilans

- 7. Veldu "*Rafræn skjöl"* og opnaðu skjalið frá "Signet Login"
- 8. Smelltu á "Hefja ferli til að sanna tengsl"

| Ferlið við að sanna tengsl við lögaðila er eftirfarandi                                                      |
|----------------------------------------------------------------------------------------------------|
| Þetta skjal var sent í heimabanka til að móttakandi geti staðfest tengsl við<br>lögaðila                     |
| Þegar smellt er á hnappinn hér að neðan, opnast síða þar sem þarf að skrá sig<br>inn með rafrænum skilríkjum |
| Að lokinni innskráningu getur móttakandi staðfest tengsl með því að smella á<br>hnapp þar                    |
| Tengslin virkjast strax                                                                                      |
| Þegar búlð er að staðfesta tengsl getur móttakandi veitt umboð fyrir hönd<br>lögaðilans                      |
| ATH að móttakandi þarf að staðfesta að tengsl séu enn til staðar á 6 mánaða<br>fresti                        |
| Móttakandi getur afturkallað tengslin hvenær sem er                                                          |
| Dagsetning:                                                                                                  |
| Móttakandi:                                                                                                  |
| Hefja ferli til<br>að sanna tengsl                                                                           |

9. Skráðu þig inn

Г

10. Staðfestu að upplýsingar eru réttar og smelltu á Staðfesta

| Tengsl við lögaðila              |
|----------------------------------|
|                                  |
| Sent:                            |
| 21.10.2024 20:10:00              |
| Sendingarleið:                   |
| Heimabanki                       |
| Staða:                           |
| Ónotað                           |
| Fyrir hönd:                      |
| 5902697199 - Advania Ísland ehf. |
| Pantað af:                       |
| 1234567890 - Gervimaður          |
|                                  |
| Til baka Staðfesta               |

Þegar tengsl þín við lögaðilann hafa verið staðfest getur þú haldið áfram og veitt umboð fyrir lögaðilann í Signet login innskráningarþjónustunni.

## Skref 2 - Umboð veitt fyrir lögaðila í gegnum Signet

Á heimasíðu RML undir "Mínar síður" er hnappur; "Veita umboð hjá Signet"

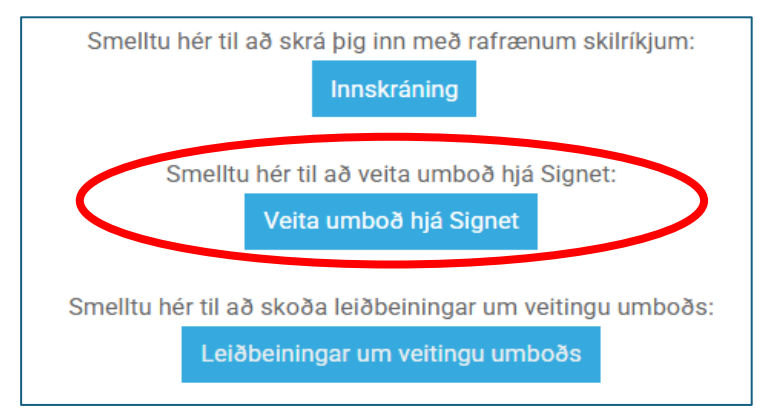

Þegar smellt er á þennan hnapp færð þú til baka tölur til að auðkenna þig og þá kemur upp mynd sem sjá má hér að neðan. Athugið að myndirnar tvær hér að neðan sýna annarsvegar umboð fyrir "**mína hönd**" og hinsvegar "**fyrir hönd lögaðila**".

| Mínar síð                                                              | ur RML                                                    |  |  |  |  |
|------------------------------------------------------------------------|-----------------------------------------------------------|--|--|--|--|
| Umboð til að skrá sig inn á mínar síður RML                            |                                                           |  |  |  |  |
| Veita umboð fy<br>Mína hönd<br>Hönd löad<br>Vantar tengs<br>Umboðshafi | rir:<br>Jáila ?<br>I við lögaðila?<br>Sláðu inn kennitölu |  |  |  |  |
| Gildir til                                                             | Veldu dagsetningu                                         |  |  |  |  |
| Veita umb                                                              | oð                                                        |  |  |  |  |

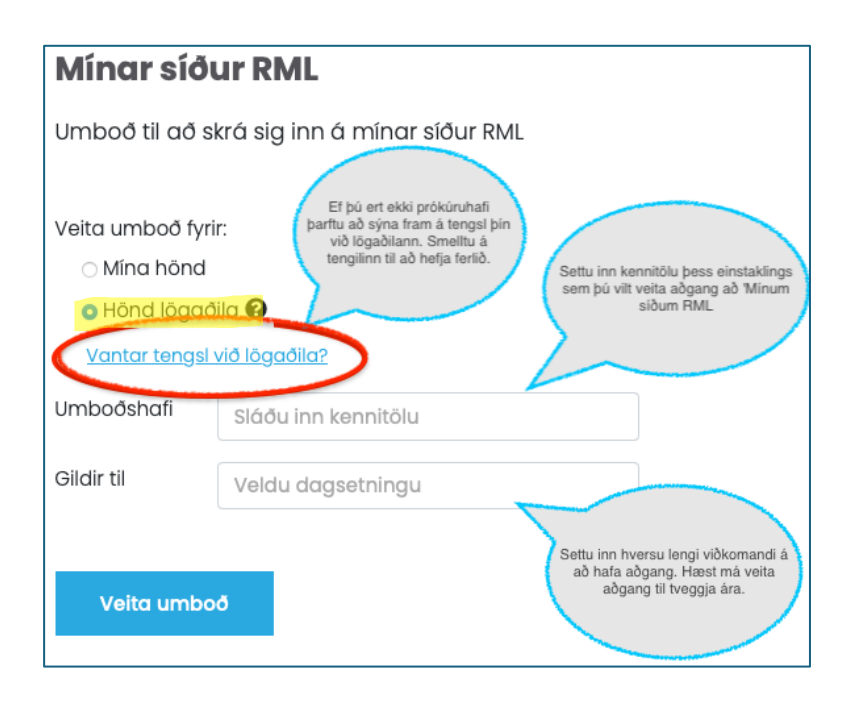

## Skref 3 – Innskráning á "mínar síður" hjá RML

Nú er komið að því að skrá sig inn á "mínar síður" á heimasíðu RML og velja fyrir hvaða fyrirtæki skuli sækja gögn. Þá er smellt á hnappinn "innskráning". Þar notar þú þín rafrænu skilríki til innskráningar.

| Smelltu hér til að skrá þig inn með rafrænum skilríkjum:<br>Innskráning<br>Smelltu hér til að veita umboð hjá Signet:<br>Veita umboð hjá Signet<br>Smelltu hér til að skoða leiðbeiningar um veitingu umboðs:<br>Leiðbeiningar um veitingu umboðs | <image/> <section-header><section-header><section-header><section-header><section-header><section-header></section-header></section-header></section-header></section-header></section-header></section-header> |
|----------------------------------------------------------------------------------------------------|----------------------------------------------------------------------------------------------------|
| egar innskráningu er lokið birtist mynd                                                                                                    | Símanúmer                                                                                                    |

sambærileg þeirri sem sjá má hér að neðan. Þar birtast upplýsingar um hvaða fyrirtæki viðkomandi er með umboð fyrir á "mínum síðum".

Innskrá Powered by Signet Login

Þá getur þú hakað við viðkomandi lögaðila eða farið inn í gegnum þína kennitölu með því að velja "skrá inn án umboðs".

| Veldu umboð til að skrá þig inn með |                    |                 |       |       |  |
|-------------------------------------|--------------------|-----------------|-------|-------|--|
|                                     | Gildir til         | Heiti           | Fyrir | Gildi |  |
|                                     | 2027-02-14         | Mínar síður RML | 51070 |       |  |
|                                     | Skrá inn án umboðs |                 |       |       |  |
|                                     |                    | Áfram           |       |       |  |

Vanti þig aðstoð, hafðu samband: Sími: 516 5000 Netfang: rml@rml.is